## Istruzioni per scaricare un interactive eBook per tablet (versione studente)

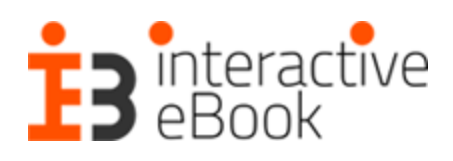

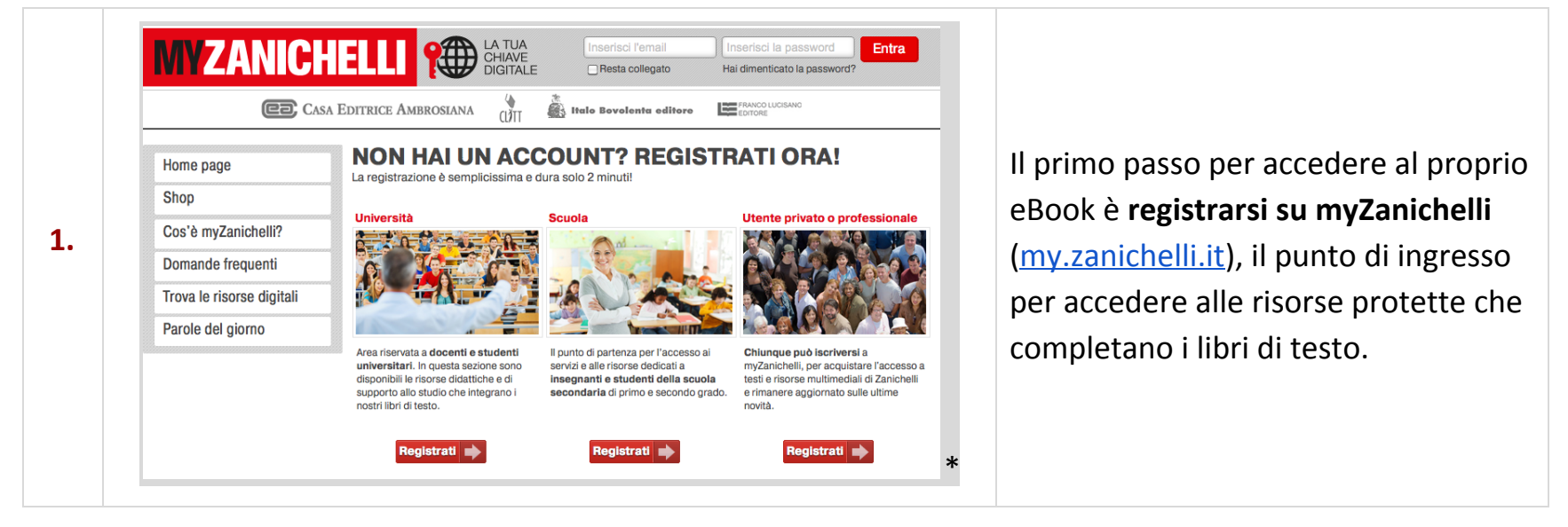

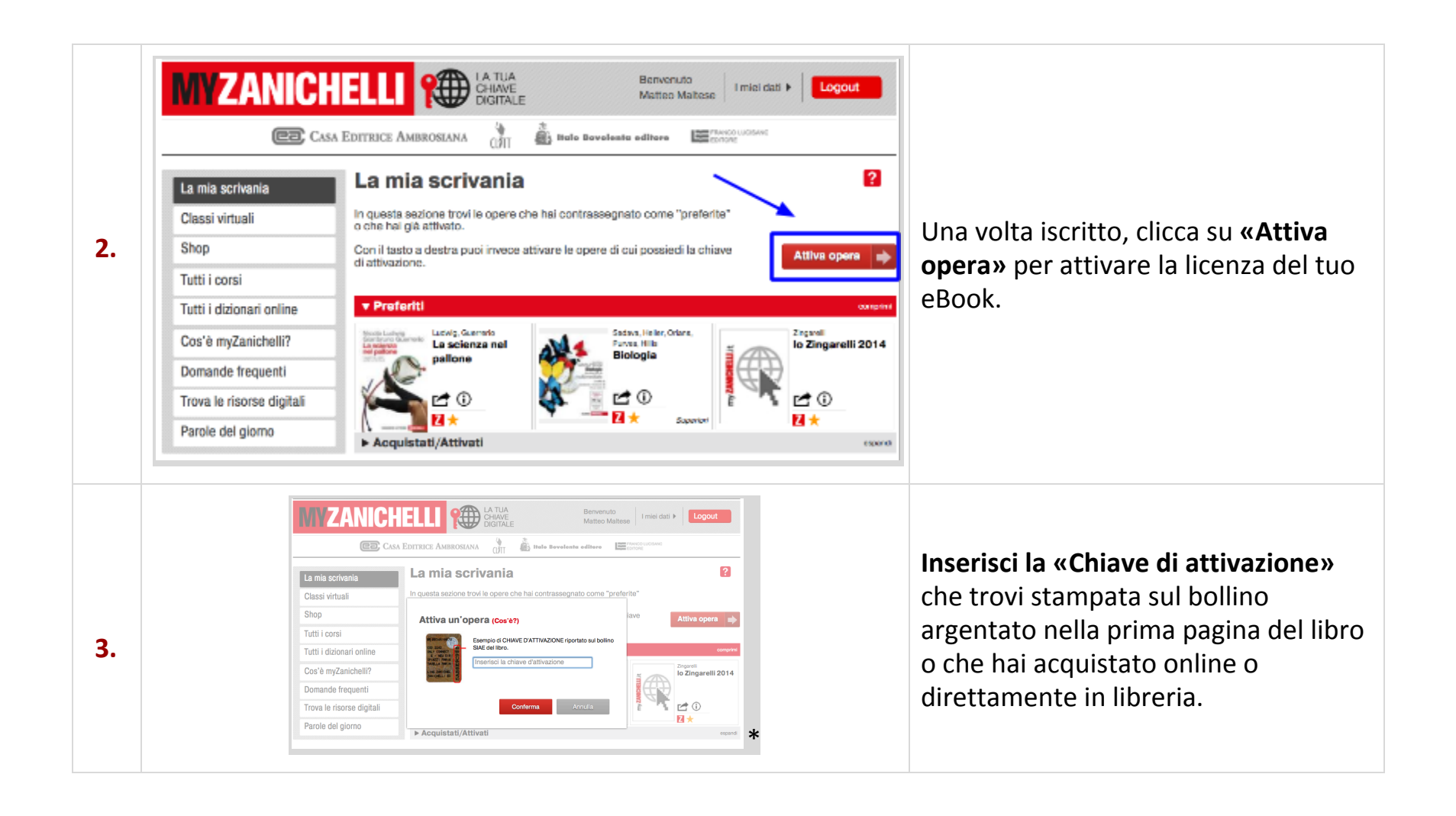

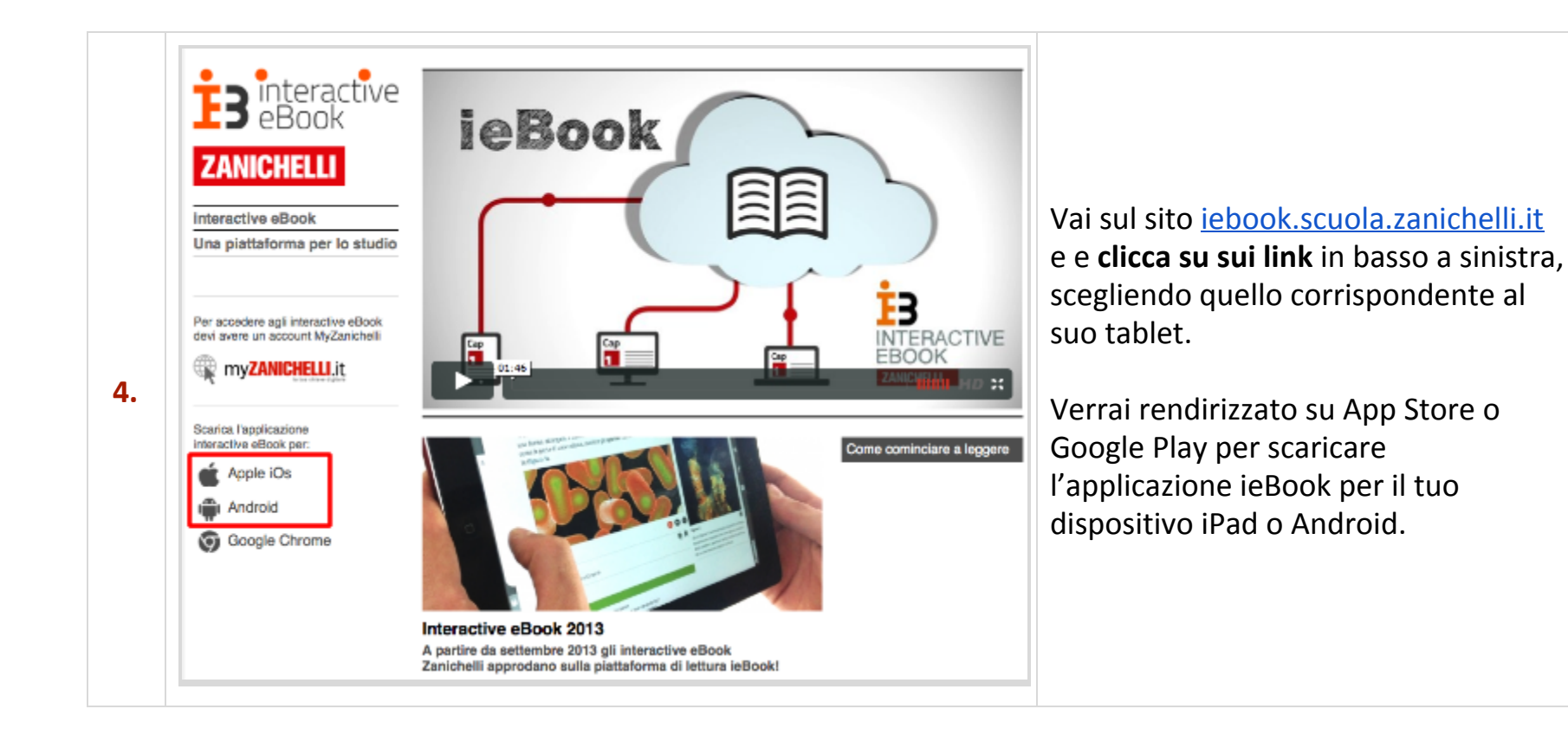

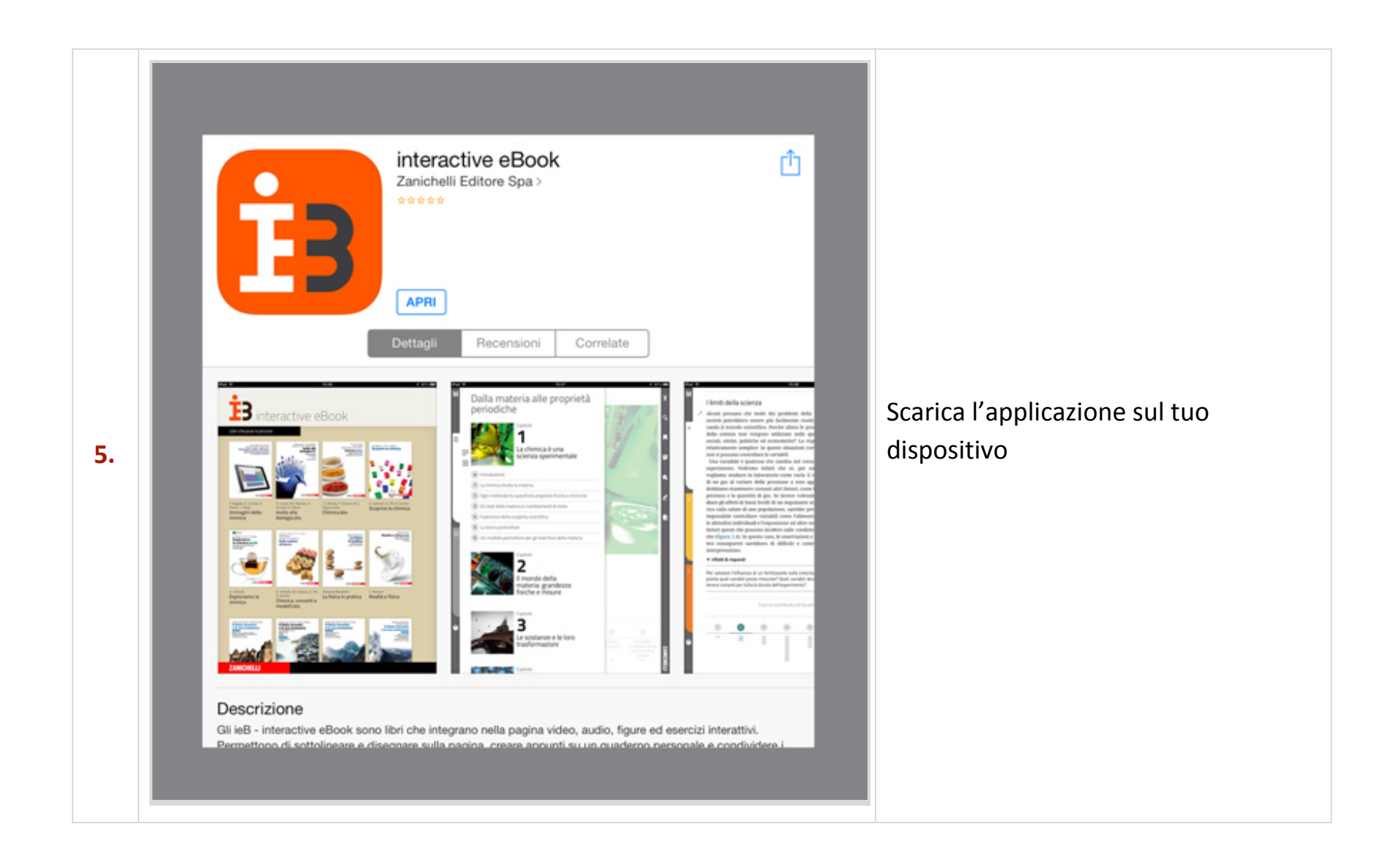

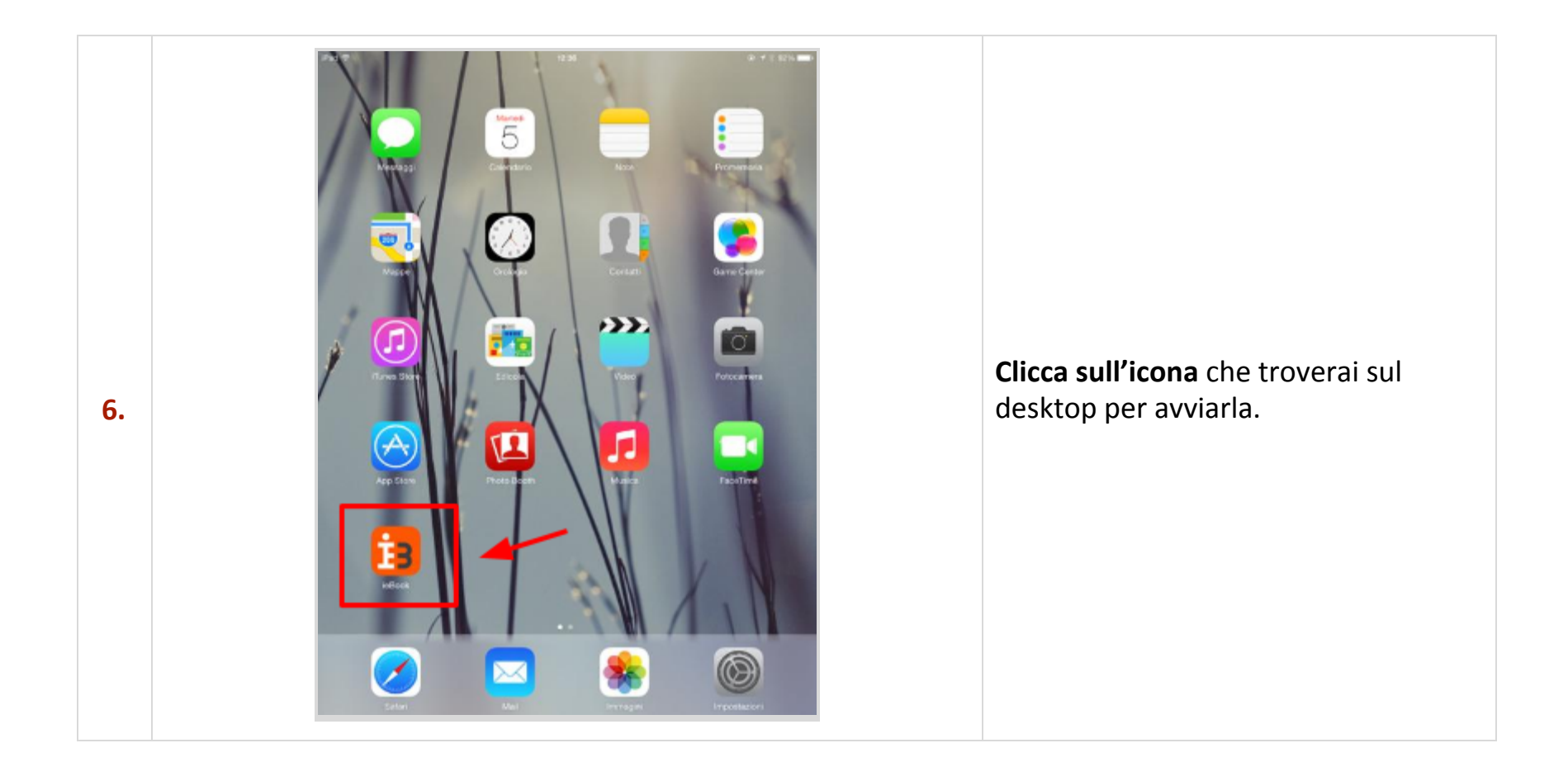

|    | iPad ♥<br> |                                                | eractive eBook <b>13</b>                                                                                                    |                                                                                                    |
|----|------------|------------------------------------------------|----------------------------------------------------------------------------------------------------|----------------------------------------------------------------------------------------------------|
| 7. | F          | username MyZanichelli<br>password MyZanichelli | Per accedere devi avere un account<br>MyZanichelli. Se non lo possiedi vai all'indirizzo<br>http://my.zanichelli.it per iscriverti. | Al <b>primo avvio</b> inserisci l'indirizzo<br>email e la password con cui sei<br>registrato a myZanichelli. |
|    |            |                                                |                                                                                                    |                                                                                                    |
|    | ZANICHELLI |                                                |                                                                                                    |                                                                                                    |

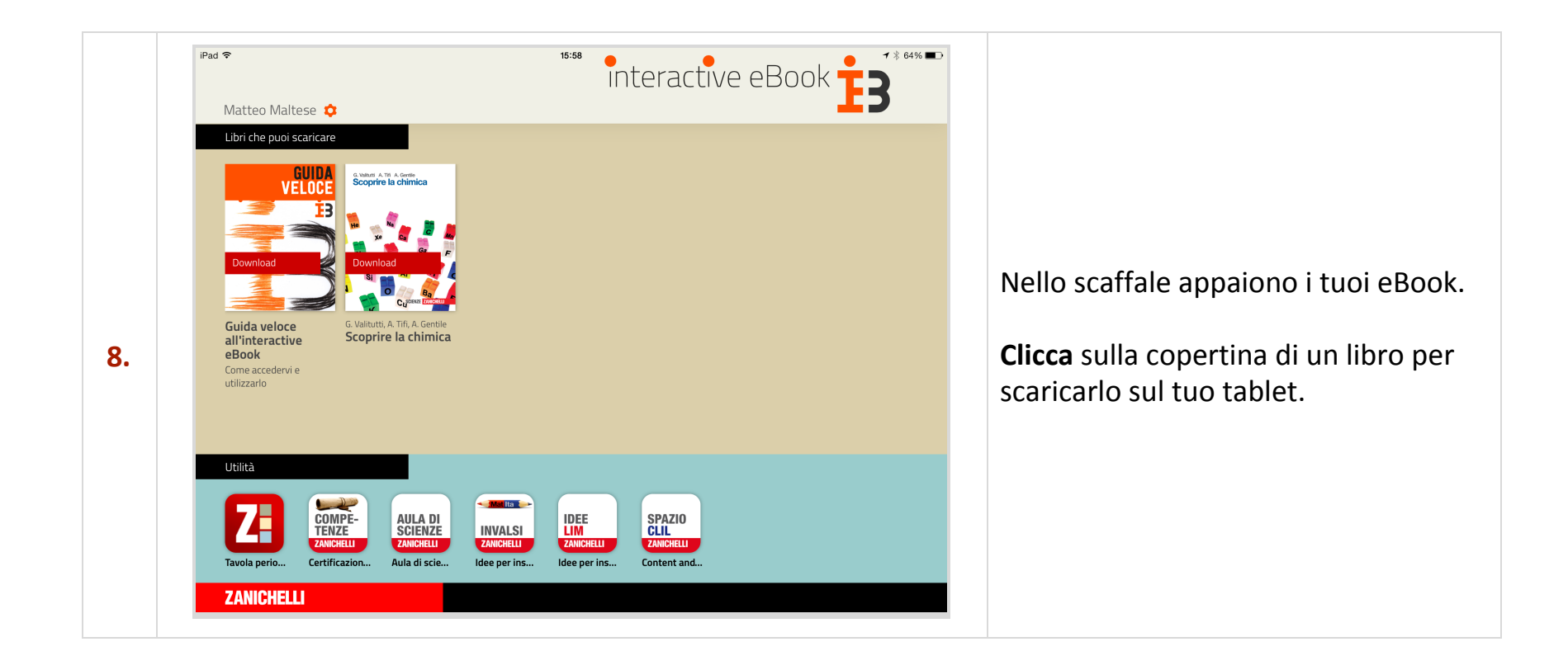